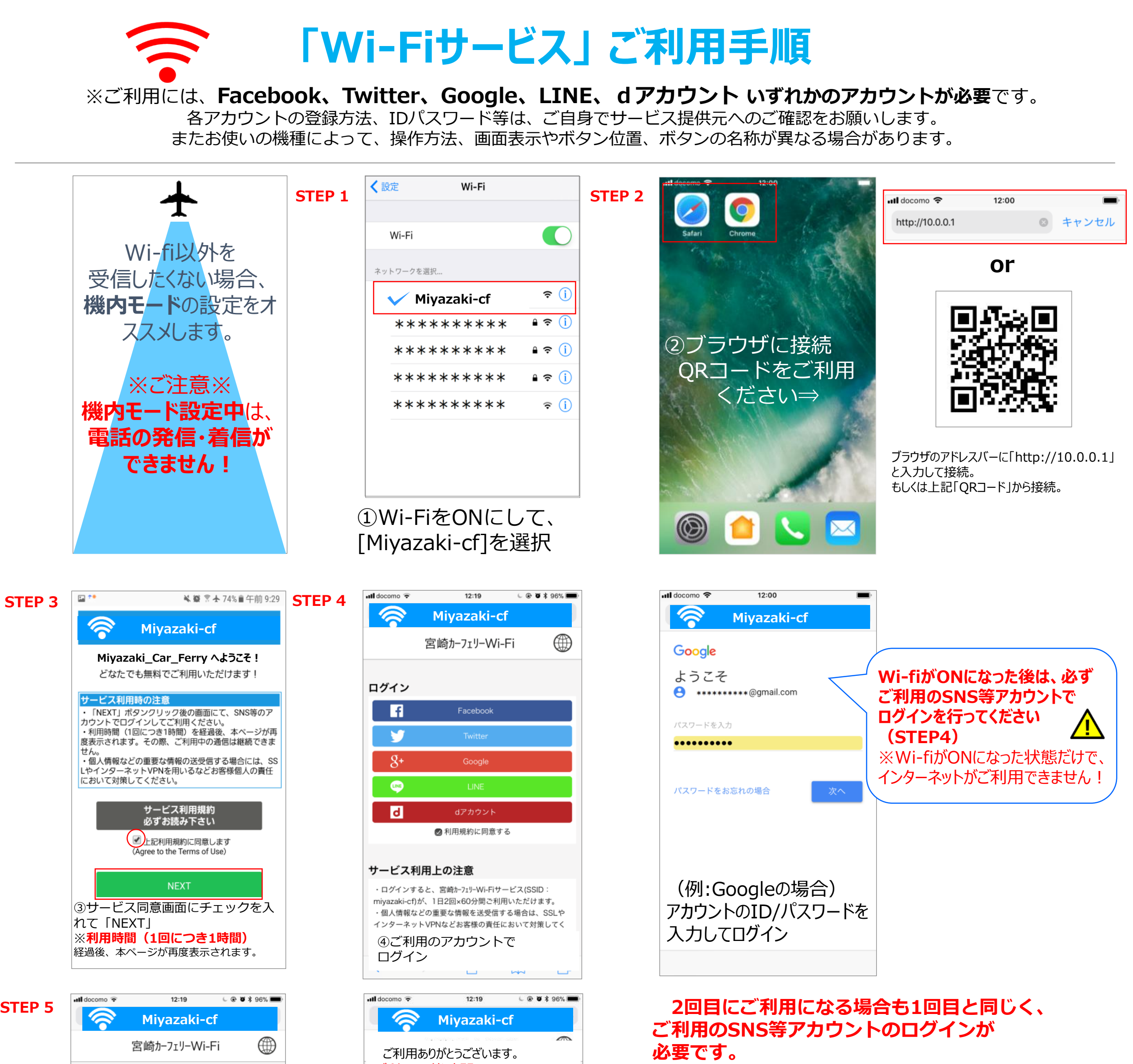

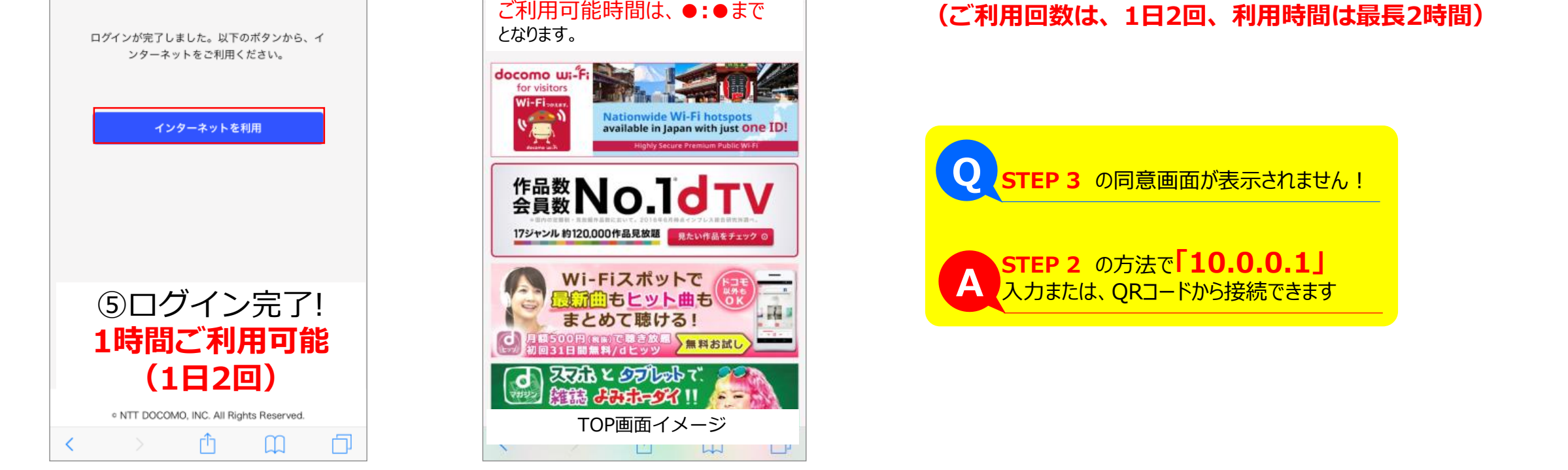

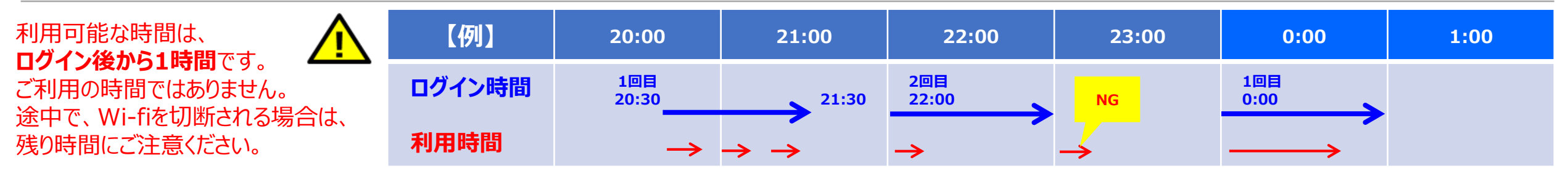

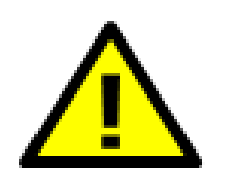

## 「Wi-Fiサービス」 ご利用時の注意

※ご利用には、**Facebook、Twitter、Google、LINE、dアカウント いずれかのアカウントが必要**です。 各アカウントの登録方法、IDパスワード等は、ご自身でサービス提供元へのご確認をお願いします。 またお使いの機種によって、操作方法、画面表示やボタン位置、ボタンの名称が異なる場合があります。

## 海上のため、運航ルートに**【ご利用いただけないエリア】**が ございます。

また、天候の影響等で圏外になる場合もございます。 ご迷惑おかけして、申し訳ございません。 予めご了承くださるようお願いいたします。 ご利用の際は、下記時間帯の目安を参考にしていただき、 「ご利用不可」の時間にご注意くださるよう、お願い申し上げます。

|     | 19:00     | 20:00               | 21:00               | 22:00     | 23:00     | 0:00               | 1:00 | 2:00      | 3:00      | 4:00      | 5:00      | 6:00      | 7:00      |
|-----|-----------|---------------------|---------------------|-----------|-----------|--------------------|------|-----------|-----------|-----------|-----------|-----------|-----------|
| 宮崎発 |           |                     | 21:30〜<br>ご利用<br>不可 | ご利用<br>不可 | ご利用<br>不可 | 0:30〜<br>ご利用<br>不可 |      |           |           |           |           | ご利用<br>不可 | ご利用<br>不可 |
| 神戸発 | ご利用<br>不可 | ~20:30<br>ご利用<br>不可 |                     |           |           |                    |      | ご利用<br>不可 | ご利用<br>不可 | ご利用<br>不可 | ご利用<br>不可 |           |           |

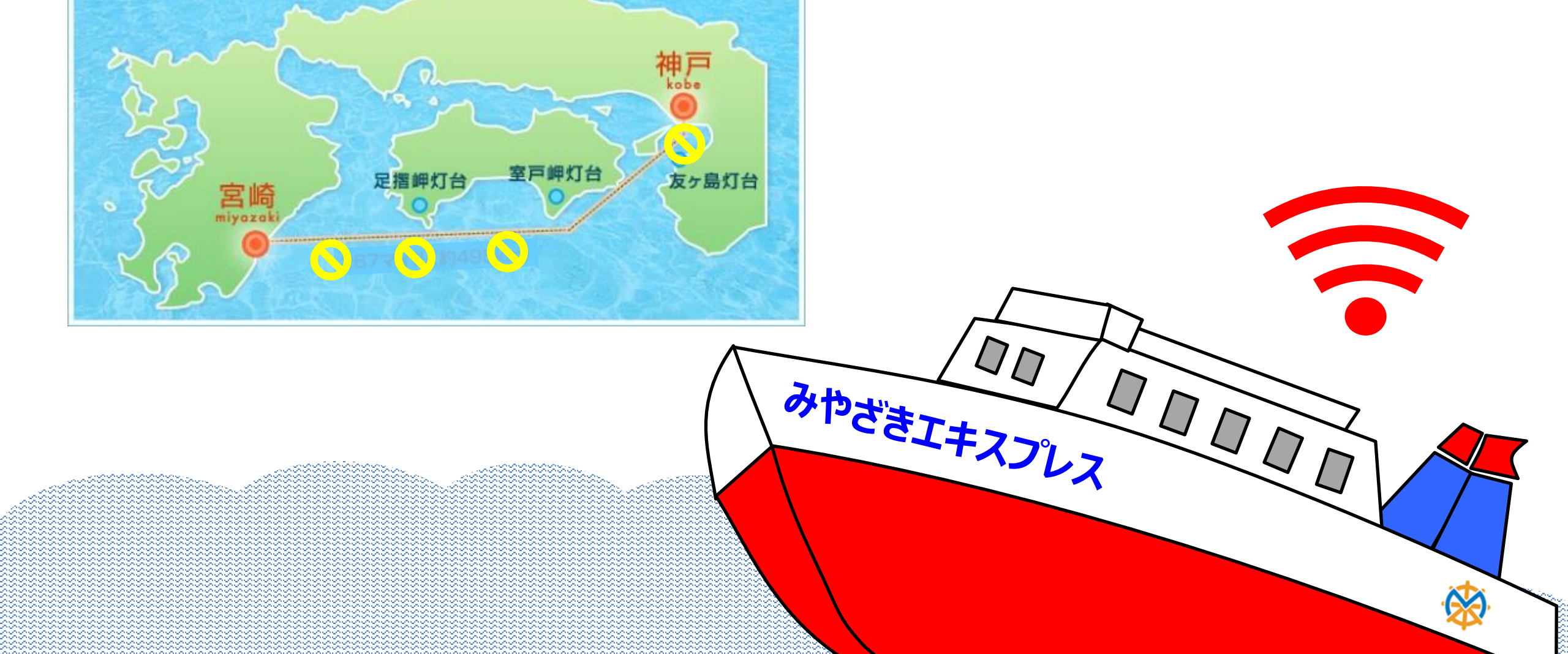